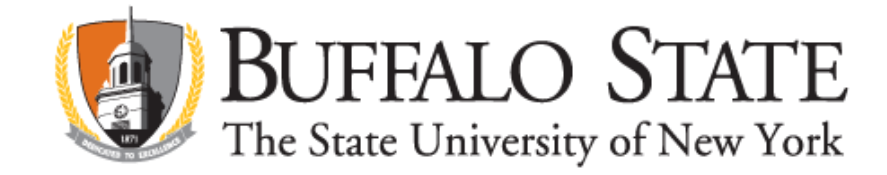

## Applying for Initial Technology Education Certification on TEACH

Go to www.highered.nysed.gov/tcert/teach

Log on to TEACH with your username and password

Click on "TEACH Online Services"

Click on "Apply for Certificate"

Make selections from drop boxes to select certificate title

Area of Interest: Classroom Teacher Subject Area: Technology Education Grade Level: PreK-12 – All Grades Title: Technology Education Type of Certificate: Initial Certificate

Answer yes to question re: approved teacher prep program and enter program code (see below)

If the college recommendation for this title has already been posted to your TEACH account, you will not need to enter the program code. TEACH will automatically select the pathway for this application.

Answer "moral character" questions and electronically sign affidavit

Submit payment for application (\$50 online using a credit card)

## PROGRAM CODES

| Technology Education | Bachelor of Science | 23455 |
|----------------------|---------------------|-------|
| Technology Education | Post-Baccalaureate  | 23434 |